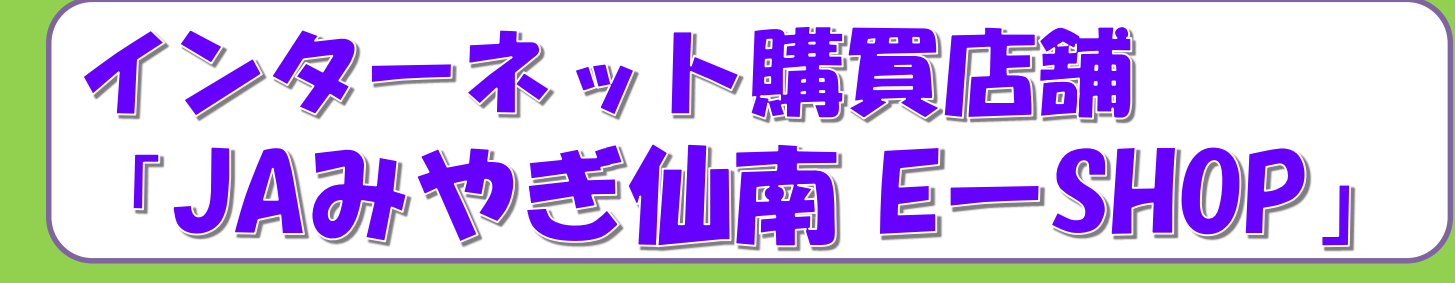

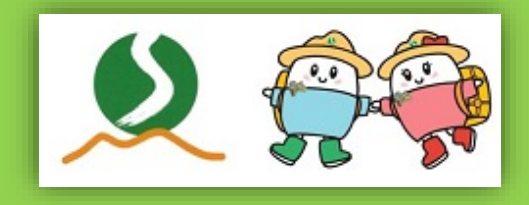

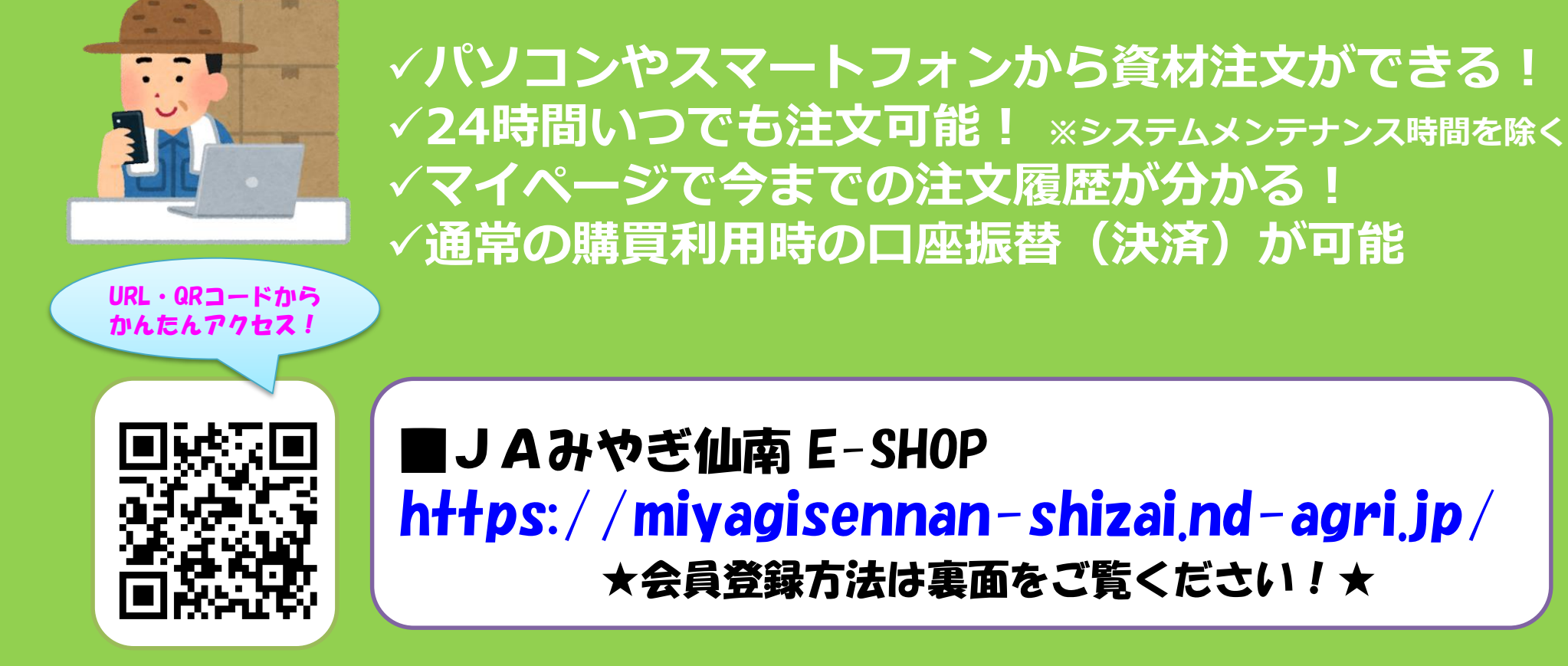

■お問い合わせ先 JAみやぎ仙南 営農経済部 生産資材課 TEL:0224-63-0033

## 4つのステップで簡単会員登録!!

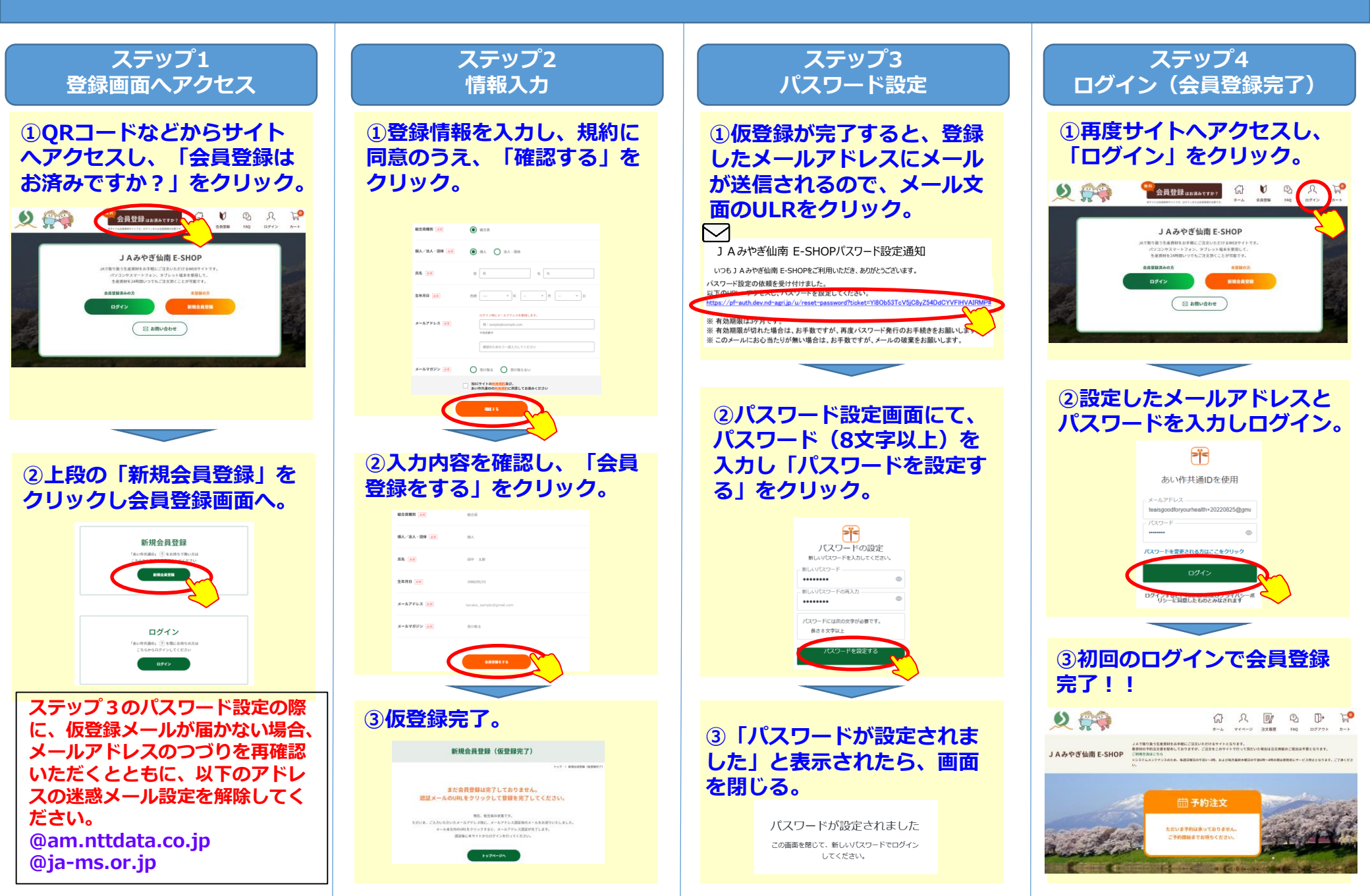